## **Reviewing Candidates' Application Documents** – 3/1/2023

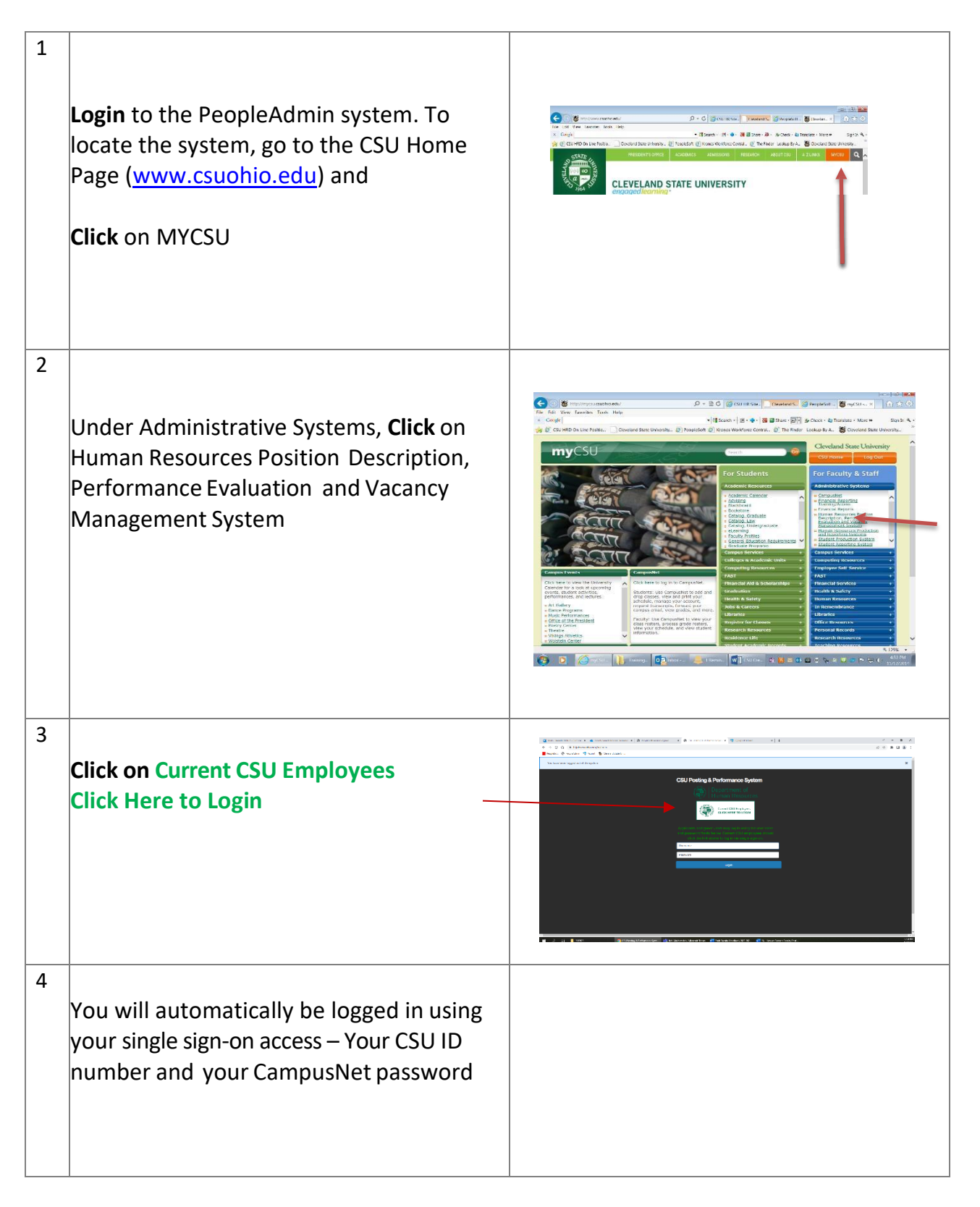

## **Reviewing Candidates' Application Documents** – 3/1/2023

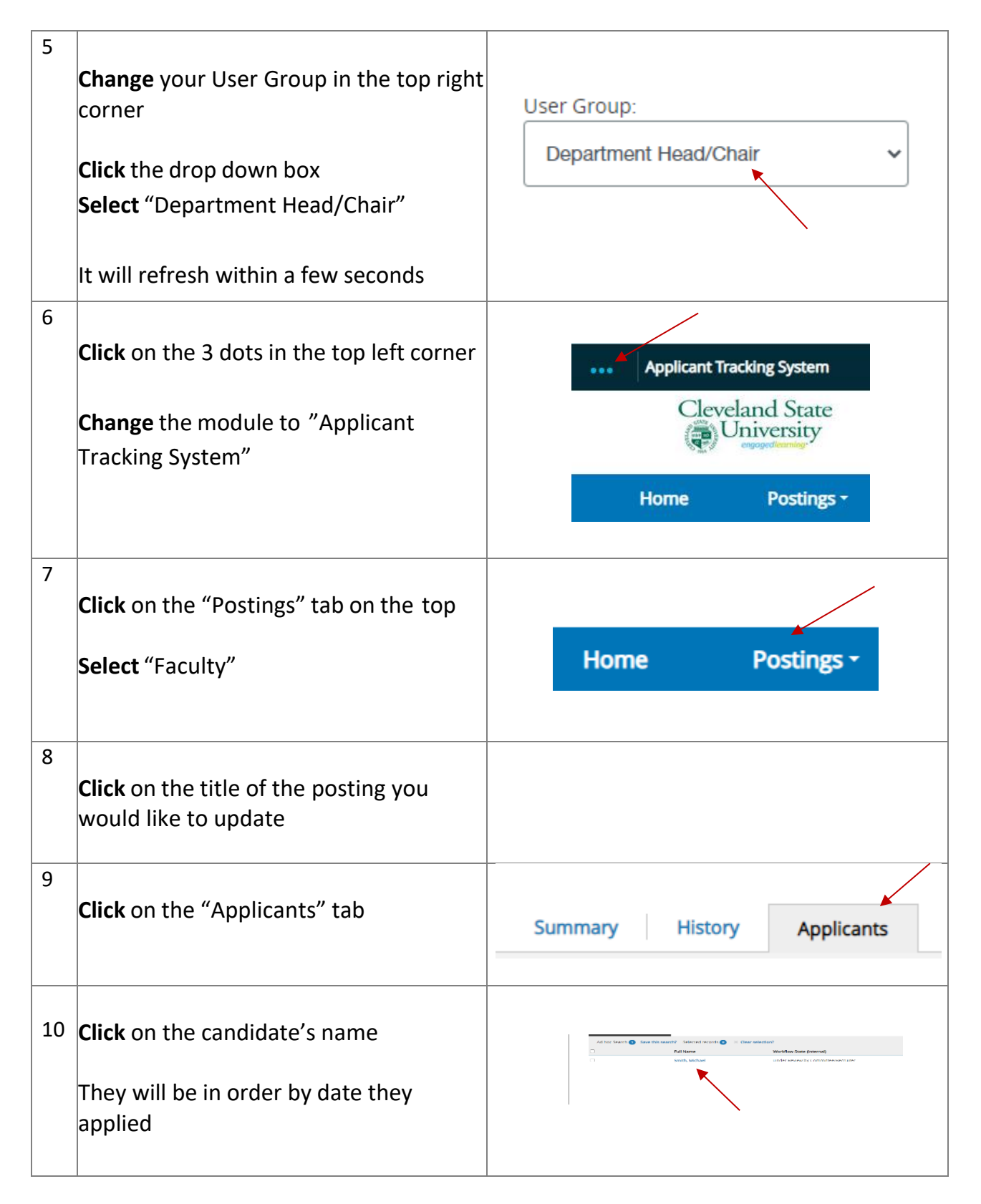

## **Reviewing Candidates' Application Documents** – 3/1/2023

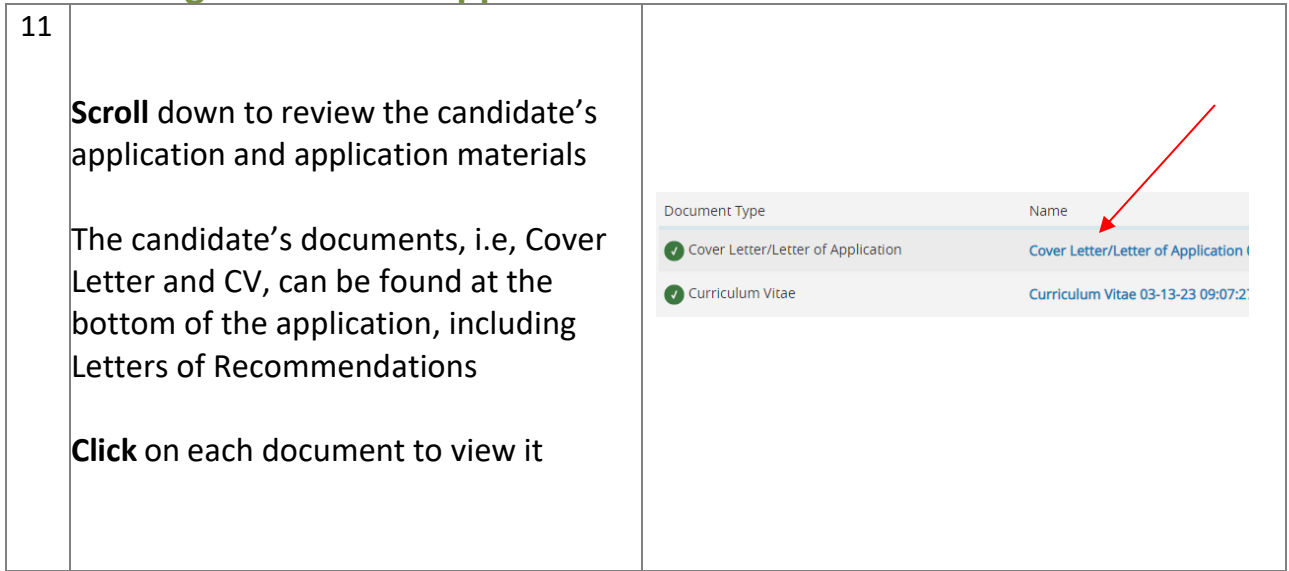

Once you have selected a candidate for hire, move to the next step – Creating a Hiring Proposal